NWSTC

# **CHPS Job Sheets**

A Supplemental Resource for the CHPS Display Configuration Course

# **Table of Contents**

| Saving a Display Layout            | 3   |
|------------------------------------|-----|
| Creating a Zoom Extent             | 4   |
| Adding a Background Map            | 5   |
| Adding Pre-Configured Displays     | 6   |
| Configuring GraphGen               | 7   |
| Adding a Location to Topology      | 9   |
| KML File Definitions and Locations | .10 |

# Saving a Display Layout

**Objective:** Save a user-customized layout (not a configuration change) for future use.

| C1   |                                                                      |                         |
|------|----------------------------------------------------------------------|-------------------------|
| Step | Action                                                               | Notes                   |
| 1    | Open the CHPS Interactive Forecast Display (IFD) using the method in | For instance, some RFCs |
|      | place at your office.                                                | launch from the right-  |
|      |                                                                      | click menu in AWIPS.    |
| 2    | Arrange the panels by dragging and dropping them into place.         | Keep arranging them     |
|      |                                                                      | until you find a layout |
|      |                                                                      | you like.               |
| 3    | Save the layout changes by clicking the "File" menu and selecting    |                         |
|      | "Save Layout".                                                       |                         |
|      | CHPS - Training May 2010 (Stand alone)                               |                         |
|      | File Tools Options Help                                              |                         |
|      | Load Layout 🦾 🛤 🧧 🧿                                                  |                         |
|      | Save Layout                                                          |                         |
|      | Default Layout 🜍 NCRFC                                               |                         |
|      | Reload Configura Save window layout                                  |                         |
|      | Exit                                                                 |                         |
|      | Data Viewer 1:                                                       |                         |

## **STEP 1 Save a Custom Layout**

## **STEP 2 Verify the Results**

| Step | Action                                                    | Notes |
|------|-----------------------------------------------------------|-------|
| 1    | Relaunch CHPS.                                            |       |
| 2    | The interface should have the panels where you specified. |       |

Revert to the default layout by selecting "Default "Layout" from the "File" menu.

# **Creating a Zoom Extent**

**Objective**: Add a default zoom extent to allow for easy navigation across the map to a particular River Basin (Forecast Group). Before starting this exercise, close all CHPS applications.

| Step | Action                                                        | Notes                   |
|------|---------------------------------------------------------------|-------------------------|
| 1    | Navigate to the /Config/SystemConfigFiles directory.          |                         |
| 2    | Open <i>Explorer.xml</i> .                                    | Check the workflow's    |
|      |                                                               | contents and structure. |
| 3    | Create a new extraExtent element underneath the defaultExtent | Extra zoom extents are  |
|      | element.                                                      | displayed in the zoom   |
|      |                                                               | extents menu in the     |
|      |                                                               | order in which they are |
|      |                                                               | defined in the code.    |
| 4    | Assign the new "extraExtent" element:                         | For example:            |
|      |                                                               | id:                     |
|      | Name                                                          | XXRFC_ForecastGroup     |
|      | coordinates                                                   | name: Forecast Group    |
|      |                                                               | left: -85.852           |
|      |                                                               | right: -85.215          |
|      |                                                               | top: 45.829             |
|      |                                                               | bottom: 45.557          |
| 5    | Save the file.                                                |                         |

# **STEP 1 Edit Explorer.xml**

### **STEP 2 Inspect the Results**

| Step | Action                                                               | Notes |
|------|----------------------------------------------------------------------|-------|
| 1    | Restart the CHPS application.                                        |       |
| 2    | Check the changes in the available zoom extents menu on the Explorer |       |
|      | Panel. Try the new zoom extent.                                      |       |

# Adding a Background Map

**Objective**: Add a background map layer. The map layers displayed in CHPS are shapefiles. Before starting this exercise, close all CHPS applications.

| Step | Action                                                                        | Notes                                                                                                    |
|------|-------------------------------------------------------------------------------|----------------------------------------------------------------------------------------------------|
| 1    | Copy the new map layer files to the <b>/Config/MapLayerFiles</b> directory.   | Original locations vary<br>depending on how you<br>acquire the new file.                                                           |
| 2    | Open the Explorer.xml file in the /Config/SystemConfigFiles directory.        |                                                                                                    |
| 3    | Search for an existing esriShapeLayer.                                        |                                                                                                    |
|      | <pre>- <esrishapelayer id="Countries"></esrishapelayer></pre>                 |                                                                                                    |
| 4    | Copy and paste the entire <b>esriShapeLayer</b> section and adjust as needed. | Set the name and id (for<br>example, "Roads").<br>Define a shape file<br>name (for example<br>"roads.shp").<br>Set the line color. |
| 5    | Save the Explorer.xml file.                                                   |                                                                                                    |

# **STEP 1 Edit Explorer.xml**

## **STEP 2 Inspect the Results**

| Step | Action                        | Notes |
|------|-------------------------------|-------|
| 1    | Restart the CHPS application. |       |
| 2    | Inspect the map layers.       |       |

# **Adding Pre-Configured Displays**

**Objective:** Add a display group to the configuration file.

| SIEP 1 | STEP 1 Analyze DisplayGroups.xml                                               |       |  |
|--------|--------------------------------------------------------------------------------|-------|--|
| Step   | Action                                                                         | Notes |  |
| 1      | Open the /Config/SystemConfigFiles/DisplayGroups.xml file.                     |       |  |
| 2      | Compare display groups to the pre-configured displays available through        |       |  |
|        | the <b>Shortcuts</b> button ("star" icon) in the time series display to ensure |       |  |
|        | they are configured.                                                           |       |  |
|        | Compare these to the basin list in the IFD Forecast tree and the pre-          |       |  |
|        | configured graphs in the graphs tab.                                           |       |  |

# D 1 Analyza Display Cr

## STEP 2 Edit DisplayGroups.xml

| Step | Action                                                              | Notes                    |
|------|---------------------------------------------------------------------|--------------------------|
| 1    | Navigate to the segment displayGroup section where you are adding a |                          |
|      | preconfigured display.                                              |                          |
| 2    | Copy an existing display element (including all nested elements).   |                          |
| 3    | Paste the data where you wish to add the display.                   |                          |
| 4    | Rename the display properties.                                      | Change the properties    |
|      |                                                                     | highlighted in the code. |
| 5    | Save the file.                                                      |                          |

## <display name="Plot display title">

- <subplot>
  - <timeSeriesSet>
  - <moduleInstanceId>ImportSHEF</moduleInstanceId>
  - <valueType>scalar</valueType>
  - <parameterId>MAP</parameterId>
  - <locationId>NEWN5</locationId>
  - <timeSeriesType>external historical</timeSeriesType>
  - <timeStep unit="hour" multiplier="6" />
  - <readWriteMode>add originals</readWriteMode>
- </timeSeriesSet>
- </subplot>
- </display>

## **STEP 3 Inspect the Results**

| Step | Action                                                    | Notes                  |
|------|-----------------------------------------------------------|------------------------|
| 1    | Start the CHPS application.                               | If CHPS is still open, |
|      |                                                           | press F5.              |
| 2    | Open the Time series display from the CHPS Explorer.      |                        |
| 3    | Consider the following questions:                         |                        |
|      | <ul> <li>Does the new group display correctly?</li> </ul> |                        |
|      | • Did anything change in the IFD Forecasting tree?        |                        |
| 4    | Repeat the steps above to add additional plots as needed. |                        |

# Configuring GraphGen

**Objective:** Complete the steps necessary for the GraphGen panel to appear and function within the CHPS IFD.

# **STEP 1 Check for Required Files**

| Step | Action                                                                                                    | Notes                                                                                                    |
|------|----------------------------------------------------------------------------------------------------|----------------------------------------------------------------------------------------------------|
| 1    | Navigate to the /Config directory.                                                                                                    |                                                                                                    |
| 2    | Verify the following PiServiceConfigFile are in the directory noted<br>above:<br>HEFSGraphGen.xml<br>GraphGen.xml                                       | If any required files are<br>not in the directories,<br>download a copy from<br>the Deltares ftp site<br>(ftp://ftp.wldelft.nl/). |
| 3    | Navigate to the /Config/IdMapFiles directory.                                                                                                    |                                                                                                    |
| 4    | Verify the following mapping files for the import/export process are in<br>the directory noted above:<br>IdExportPiService.xml<br>IdImportPiService.xml |                                                                                                    |

## STEP 2 Edit Filters.xml

| Step | Action                                                                                                    | Notes |
|------|----------------------------------------------------------------------------------------------------|-------|
| 1    | Navigate to the /Config/RegionConfigFiles.                                                                            |       |
| 2    | Make backup copies of Filters.xml, LocationSets.xml,                                                                  |       |
|      | ThresholdValueSets.xml and ModuleInstanceSets.xml.                                                                    |       |
|      | Example:                                                                                                    |       |
|      | cp Filters.xml Filters_previous.xml .                                                                                 |       |
| 3    | Open Filters.xml and copy an existing filter.                                                                         |       |
| 4    | Paste the new filter into Filters.xml.                                                                                |       |
| 5    | Rename the child foreignKey to your RFC's identifier.                                                                 |       |
|      | ADDED FOR GRAPHGEN<br><filter id="GraphGen" name="GraphGen"><br/><child foreignkey="ABRFC"></child><br/></filter><br> |       |
| 6    | Save the file.                                                                                                    |       |

## **STEP 3 Edit LocationSets.xml**

| Step | Action                                                   | Notes                                                  |
|------|----------------------------------------------------------|--------------------------------------------------------|
| 1    | Navigate to the /Config/RegionConfigFiles.               |                                                        |
| 3    | Open LocationSets.xml and copy an existing location set. |                                                        |
| 4    | Paste the new location set into LocationSets.xml.        | Already defined if your<br>RFC has MEFP<br>configured. |
| 5    | Rename the location set id.                              |                                                        |
| 6    | Save the file.                                           |                                                        |

# STEP 4 Edit ModuleInstanceSets.xml

| Step | Action                                                           | Notes                            |
|------|------------------------------------------------------------------|----------------------------------|
| 1    | Navigate to the /Config/RegionConfigFiles.                       |                                  |
| 3    | Open ModuleInstanceSets.xml and copy an existing module instance |                                  |
|      | set.                                                             |                                  |
| 4    | Paste the new module instance set into ModuleInstanceSets.xml.   |                                  |
| 5    | Edit the module instance set id, name, and module instance id.   | Must be unique names<br>and ids. |
| 6    | Save the file.                                                   |                                  |

# STEP 5 Edit ThresholdValueSets.xml

| Step | Action                                                                | Notes                |
|------|-----------------------------------------------------------------------|----------------------|
| 1    | Navigate to the /Config/RegionConfigFiles.                            |                      |
| 3    | Open ThresholdValueSets.xml and copy an existing module instance set. |                      |
| 4    | Paste the new module instance set into ThresholdValueSets.xml.        |                      |
| 5    | Edit the threshold value set id and value fields as needed.           | Must be a unique id. |
| 6    | Save the file.                                                        |                      |

## **STEP 6 Inspect the Results**

| Step | Action                             | Notes |
|------|------------------------------------|-------|
| 1    | Restart the CHPS application.      |       |
| 2    | Verify the GraphGen panel appears. |       |

# Adding a Location to Topology

**Objectives:** 1) Add a new location to the Interactive Forecast Display (IFD) topology panel for an existing forecast group. 2) Link display thumbnails to the plot overview panel for the segment.

|      | 1 87                                                 |                                                                                          |  |
|------|------------------------------------------------------|------------------------------------------------------------------------------------------|--|
| Step | Action                                               | Notes                                                                                    |  |
| 1    | Navigate to the /Config/SystemConfigFiles directory. |                                                                                          |  |
| 2    | Open the Topology.xml file.                          | Locate the section<br>defining the forecast<br>group.                                    |  |
| 3    | Copy and paste an existing node element.             | The order segments are<br>defined is the order<br>they display in the<br>topology panel. |  |
| 4    | Save the Topology.xml file.                          |                                                                                          |  |

# **STEP 1 Add a New Location in the Topology Panel**

## **STEP 2 Link the Plot Overview to the New Segment**

| Step | Action                                                  | Notes                                                                                                    |
|------|---------------------------------------------------------|----------------------------------------------------------------------------------------------------|
| 1    | Navigate to the /Config/SystemConfigFiles directory.    |                                                                                                    |
| 2    | Open the <b>DisplayGroups.xml</b> file.                 | Locate the display<br>group configured for<br>your segment (all<br>configured displays for<br>the segment).                   |
| 3    | Add the new segment <b>nodeld</b> to the display group. | The <b>nodeld</b> goes<br>directly underneath the<br><b>displayGroup</b> element<br>and before the <b>display</b><br>element. |
| 4    | Save the DisplayGroups.xml file.                        |                                                                                                    |

# **STEP 3 Inspect the Result**

| Step | Action                                                        | Notes |
|------|---------------------------------------------------------------|-------|
| 1    | Restart CHPS.                                                 |       |
| 2    | Open the topology display panel.                              |       |
| 3    | Click the plot overview tab when the new segment is selected. |       |
| 4    | Inspect the result.                                           |       |

# **XML File Definitions and Locations**

The following list contains the subdirectories of the **/Config** directory. The file listing below may not match your RFC's **/Config** directory because some files are optional and others may be RFC specific.

*CoefficientSetsFiles directory* contains coefficient sets used for the transformation module.

| Files                   | Contents                                                              |
|-------------------------|-----------------------------------------------------------------------|
| Flood_Coefficients.xml  | Location ID, flood stage, and flood flow for all locations in the HSA |
| SACSMA_Coefficients.xml | Definition of the maximum values allowable for SACSMA parameters      |
| Ratings.xml             | Rating curves for specified locations used for STAGEQ modules         |

*ColdStateFiles* holds all cold state files for each segment in the RFC forecast area broken down into segment subdirectories.

| Files                                   | Contents                                                   |
|-----------------------------------------|------------------------------------------------------------|
| Model_Segment_ UpdateStates Default.zip | Subdirectory for each segment with state information for a |
|                                         | particular model                                           |

| Files                     | Contents                                                   |
|---------------------------|------------------------------------------------------------|
| ManualForecastDisplay.xml | Definitions for the state times (e.g., warm state or cold  |
|                           | state)                                                     |
| Spatial Display.xml       | Time series display definitions                            |
| SystemMonitorDisplay.xml  | Defines the appearance of the system monitor display       |
|                           | window                                                     |
| TaskRunDialog.xml         | Defines the appearance of the interactive forecast display |
|                           | blocks                                                     |
| WhatlfScenarioFilters.xml | Configuration of time series what-if scenarios may be      |
|                           | applied to input data                                      |

DisplayConfigFiles defines layout of user displays, including What-if scenarios, Grid Display, etc.

#### **IconFiles**

| Files        | Contents                                                |  |
|--------------|---------------------------------------------------------|--|
| Various gifs | Icons used in the displays and button bar for different |  |
|              | location types, such as reservoir, gage, etc.           |  |

#### **IdMapFiles**

| Files                       | Contents                                                                                                    |
|-----------------------------|----------------------------------------------------------------------------------------------------|
| IdExport <i>module</i> .xml | File maps internal locations and parameters to locations<br>and parameters as exported to specific module/model (e.g.,<br>SACSMA, SNOW17, and LAGK)                      |
| ldImport <i>module</i> .xml | File maps internal locations and parameters to locations<br>and parameters as exported to specific module/model (e.g.,<br>SACSMA, SNOW17, and LAGK)                      |
| Id <i>datatype</i> .xml     | File maps external locations, parameters, and qualifiers<br>from imported datatype message to internal CHPS<br>locations, parameters, and qualifiers (e.g., SHEF, PIXML) |

**MapLayerFiles** 

| Files                 | Contents                                                                                                    |
|-----------------------|----------------------------------------------------------------------------------------------------|
| Rfc_current_basin.shp | Shapefile containing the geometric extent of the polygons used in map displays and spatial interpolation                 |
| Rfc_current_basin.shx | Shapefile index referencing the geometric extent and the attributes table used in map displays and spatial interpolation |
| Rfc_current_basin.dbf | Shapefile attributes table                                                                                               |

## **ModuleConfigFiles**

Contents All the registered module instance files for the CHPS system. Separated into segment and preprocessing subdirectories.

#### Segment subdirectory

| Files                                     | Contents                                                                 |
|-------------------------------------------|--------------------------------------------------------------------------|
| Module_Segment_operation_Forecast.xml     | Module instance definitions for a specific segment                       |
| Module_Segment_operation_UpdateStates.xml | Latest warm state updates to the time series data in the module instance |

#### **Preprocessing directory**

| Files                                 | Contents                                                    |
|---------------------------------------|-------------------------------------------------------------|
| Forecastgroup_module_Forecast.xml     | Definition of the module instance for a specific segment    |
| ForecastGroup_Module_UpdateStates.xml | Definition of the latest warm state updates for time series |
|                                       | data in the module instance                                 |
| Module_PreProcessing_parameter.xml    | Handles preprocessing of data for module instance           |
| SetTimes_Forecast.xml                 | Handles time attributes for forecast runs                   |
| SetTimes_LastObserved.xml             | Handles time attributes for previous runs                   |

#### **ModuleParFiles**

| Files                          | Contents                                                  |
|--------------------------------|-----------------------------------------------------------|
| Model_segment_UpdateStates.xml | External module parameters, separated into subdirectories |
|                                | for each segment                                          |

#### ModuleDataSetFiles subdirectory

| Files              | Contents                                                             |
|--------------------|----------------------------------------------------------------------|
| RFC_ColdStates.zip | Zip file holding all ColdState.zip files for all segments and models |
| CHPS_OHDModels.zip | Updates OHD-binaries by running the Update_models workflow           |

#### ReportTemplateFiles subdirectory

Defines HTML template files used in creating HTML reports for use on the web server

*RootConfigFiles directory* defines the behavior of CHPS on the local machine (not synchronized or available in the database (must be installed locally with system)).

| Files              | Contents                                                   |
|--------------------|------------------------------------------------------------|
| clientConfig.xml   | Client type (OC or SA) definition.                         |
| oc_synchConfig.xml | Specification of JMS connections to MC(s) (DO NOT EDIT!).  |
| synchChannels.xml  | Displays channels used by an OC and download of            |
|                    | configurations.                                            |
| synchProfiles.xml  | Provides fine-tuned control over database synchronization. |

*RegionConfigFiles* – defines regional configuration, including all locations, parameters, etc.

| Files                             | Notes                                                          |
|-----------------------------------|----------------------------------------------------------------|
| ColdModuleInstanceStateGroups.xml | Contains data for configuring the cold module instance         |
|                                   | state groups.                                                  |
| Filters.xml                       | Contains the definitions of filters in the main map display.   |
| Grids.xml                         | Contains grid definitions (both regular and irregular).        |
| LocationSets.xml                  | Groups locations into various sets (e.g., gages, catchments,   |
|                                   | reservoirs).                                                   |
| Locations.xml                     | Lists all locations in RFC configuration.                      |
| ModifierTypes.xml                 | Defines which modifiers are available for time series data     |
|                                   | and parameters.                                                |
| ModuleConfigProperties.xml        | Defines several module strings.                                |
| ModuleInstanceDescriptors.xml     | Each module instance configured in CHPS must be                |
|                                   | registered in this configuration file so it is recognized by   |
|                                   | CHPS.                                                          |
| ModuleInstanceSets.xml            | Groups modules together into various sets, easier for          |
|                                   | processing.                                                    |
| Parameters.xml                    | Contains all the definitions of all parameters used in CHPS    |
|                                   | including the list of supported parameters.                    |
| Polygons.xml                      | All geographic properties of polygons are defined in this      |
|                                   | file, which commonly refers to a shape file.                   |
| Qualifiers.xml                    | Contains definitions of all of the qualifiers applied to       |
|                                   | parameters used.                                               |
| Thresholds.xml                    | Definitions of (unique) thresholds and details for each        |
|                                   | station in each river basin.                                   |
| ThresholdValueSets.xml            | The grouping of the (selected) thresholds.                     |
| ThresholdWarningLevels.xml        | lime series (location/parameter) and actual levels             |
| Time Change and                   | Information.                                                   |
|                                   | Defines the time step attributes.                              |
| lopology.xml                      | Configuration files for the topology panel and display.        |
|                                   | Defines the unitConversionsDescriptor id.                      |
| ValidationRuleSets.xml            | Contains definitions of all validation rules. Validation rules |
|                                   | allow quality checking of all scalar time series data.         |
| workflowDescriptors.xml           | Each configured workflow must be registered in this file so    |
|                                   | CHPS recognizes the workflow.                                  |

*SystemConfigFiles* defines system configuration items including the plug-ins available to the system, definitions, etc.

| Files                          | Contents                                                 |
|--------------------------------|----------------------------------------------------------|
| DisplayDescriptors.xml         | Registers display plug-ins called from the GUI.          |
| DisplayGroups.xml              | Defines what plots are connected to each segment as well |
|                                | as the display of those plots.                           |
| DisplayInstanceDescriptors.xml | Defines the displays used in CHPS.                       |
| Explorer.xml                   | Defines the main display and configures the system       |
|                                | settings.                                                |
| LocationIcons.xml              | Defines the location icons to be used for each site.     |
| ModuleDescriptors.xml          | Registers module plug-ins that can be used in workflows. |
| TimeSeriesDisplayConfig.xml    | Layouts of the time series display.                      |

UnitConversionsFiles defines unit conversions between external sources and units used in CHPS.

| Files                   | Notes                                                      |
|-------------------------|------------------------------------------------------------|
| displayEnglishUnits.xml | Contains unit conversions from metric and English units.   |
| ExportSHEF.xml          | Defines unit conversions for exports from metric units and |
|                         | English units.                                             |
| ImportEnglishUnits.xml  | Defines unit conversions for imports between English units |
|                         | and metric units.                                          |
| ImportSHEF.xml          | Defines unit conversions for imports between English units |
|                         | and metric units.                                          |

#### WorkflowFiles directory

Contains all workflows within an RFC area of responsibility. Subdirectories include "System and preprocessing" and "Forecast groups".

#### System and Preprocessing subdirectory

| Files                              | Notes                                                         |
|------------------------------------|---------------------------------------------------------------|
| Amalgamate.xml                     | Workflow that merges time series data as new data             |
|                                    | becomes available.                                            |
| ImportGrids.xml                    | Workflow activities to import gridded data.                   |
| ImportRating.xml                   | Workflow activities to import ratings.                        |
| ImportScalars.xml                  | Contains workflow activities involving importing scalar data. |
| Preprocess.xml                     | Contains workflow activities involving RRS preprocessing for  |
|                                    | the RFC.                                                      |
| RFC_Forecast.xml                   | Contains overall workflow activities for the RFC at the       |
|                                    | system level.                                                 |
| RFC_PreProcessing_Forecast.xml     | Contains workflow activities handling preprocessing for the   |
|                                    | RFC.                                                          |
| RFC_PreProcessing_UpdateStates.xml | Contains workflow activities handling the preprocessing       |
|                                    | involving update states for the RFC.                          |
| RFC_UpdateStates.xml               | Contains workflow activities for the RFC involving update     |
|                                    | states.                                                       |
| RollingBarrel.xml                  | Contains the workflow to get rid of expired data.             |

# Forecast Group Subdirectory

| Files                                        | Notes                                                 |
|----------------------------------------------|-------------------------------------------------------|
| ForecastGroup_Forecast.xml                   | Forecast group level workflow activities              |
| ForecastGroup_UpdateStates.xml               | Forecast group update states                          |
| ForecastGroup_PreProcessing_Forecast.xml     | Forecast group preprocessing activities               |
| ForecastGroup_PreProcessing_UpdateStates.xml | Forecast group update states preprocessing activities |
| Segment_Forecast.xml                         | Segment level workflow activities                     |
| Segment_Flow_Forecast.xml                    | Segment level forecast activities                     |
| Segment_UpdateStates.xml                     | Segment level update states activities                |